### **REMOTE STATION DESCRIPTION**

The RAPID Intelligent Control Remote Station provides a convenient way to communicate with the Controller without the use of a PC. It can be used by mounting on a wall, placing it on a desk, or carrying it in a service truck whichever is most convenient!

■ The Remote Station communicates with one Controller at a time from a communications port connected directly to the J12 (ICS I) or P5 (ICS II) port of a Controller.

■ The Remote Station provides all of the same functions as are available with the Network Computer except Hourly Logs, Error Logs (The last 4 are always available), Data Collection and (for ICS II) control of the separate schedule and Auxiliary Output.

The menu driven program provides complete system setpoint and operational information on the screen.

■ Four pressure sensitve keypads are used to obtain all of the control functions and operating information.

■ The Remote Station can be installed up to 1000' from the Controller.

The menu selections and screens used by the Remote Station are shown in the following pages:

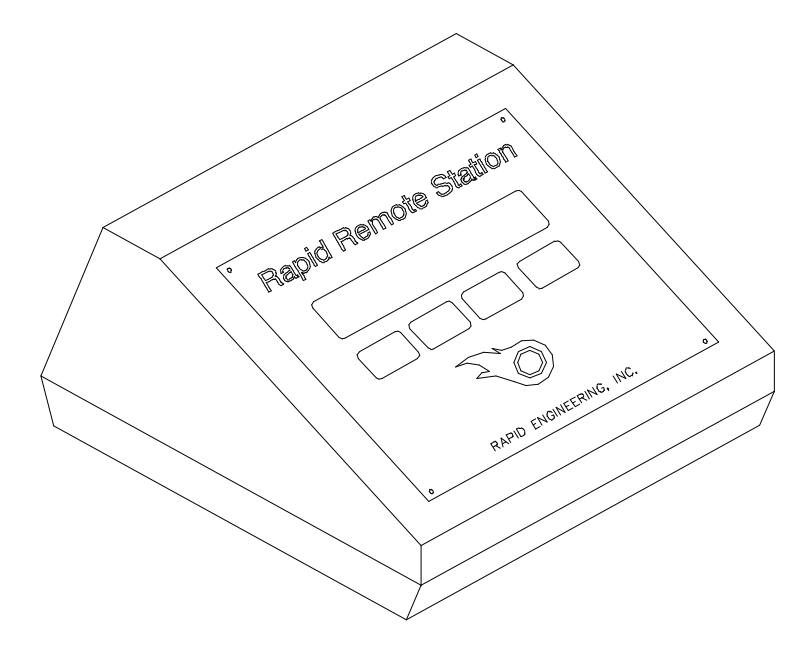

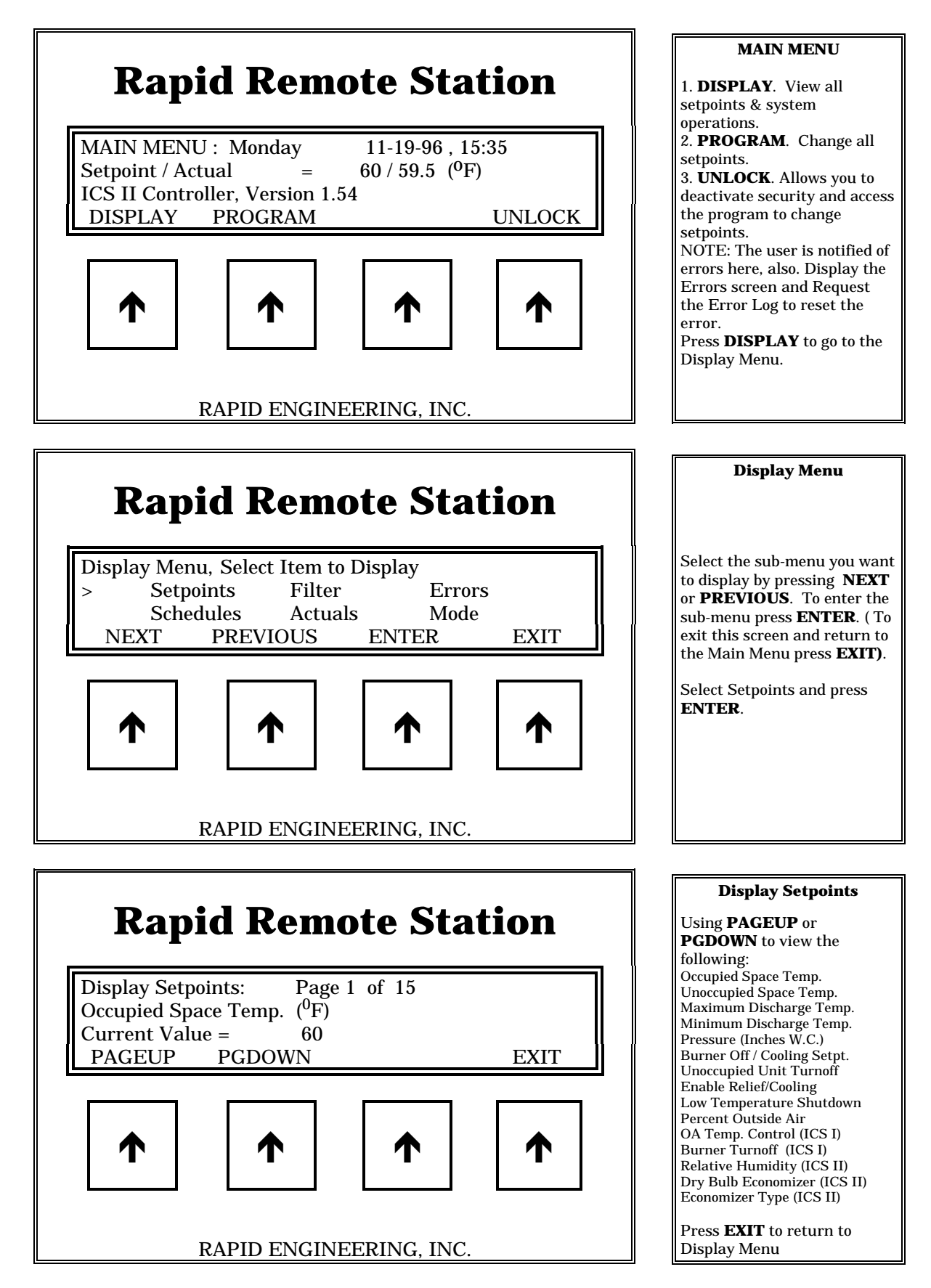

| Ranid Remote Station                                                                                                    | Display Menu                                                                          |
|----------------------------------------------------------------------------------------------------|---------------------------------------------------------------------------------------|
|                                                                                                    |                                                                                       |
| Display Menu, Select Item to Display<br>Setpoints Filter Errors<br>> Schedules Actuals Mode<br>NEXT PREVIOUS ENTER EXIT | Select <b>Schedules</b> and press<br><b>ENTER</b>                                     |
|                                                                                                    |                                                                                       |
| RAPID ENGINEERING, INC.                                                                                                 |                                                                                       |
|                                                                                                    | Display Schedule                                                                      |
| <b>Rapid Remote Station</b>                                                                                             |                                                                                       |
| Unit Schedules: Period 01 of 21<br>Period #01: From Sun 06:30 to Sun 23:50                                              | <b>PGDOWN</b> or <b>PAGEUP</b> to display up to 21 time periods for this air handler. |
| PGDOWN PAGEUP EXIT                                                                                                    | Any time not specified will<br>automatically default to the<br>Unoccupied mode        |
|                                                                                                    | Press <b>EXIT</b> to return to the<br>Display Menu                                    |
| RAPID ENGINEERING, INC.                                                                                                 |                                                                                       |
|                                                                                                    | Dimber Menn                                                                           |
| <b>Rapid Remote Station</b>                                                                                             | Display Mellu                                                                         |
| Display Menu, Select Item to Display<br>Setpoints > Filter Errors<br>Schedules Actuals Mode<br>NEXT PREVIOUS ENTER EXIT | Select <b>FILTER</b> and press<br><b>ENTER</b>                                        |
|                                                                                                    |                                                                                       |
| RAPID ENGINEERING, INC.                                                                                                 |                                                                                       |

个

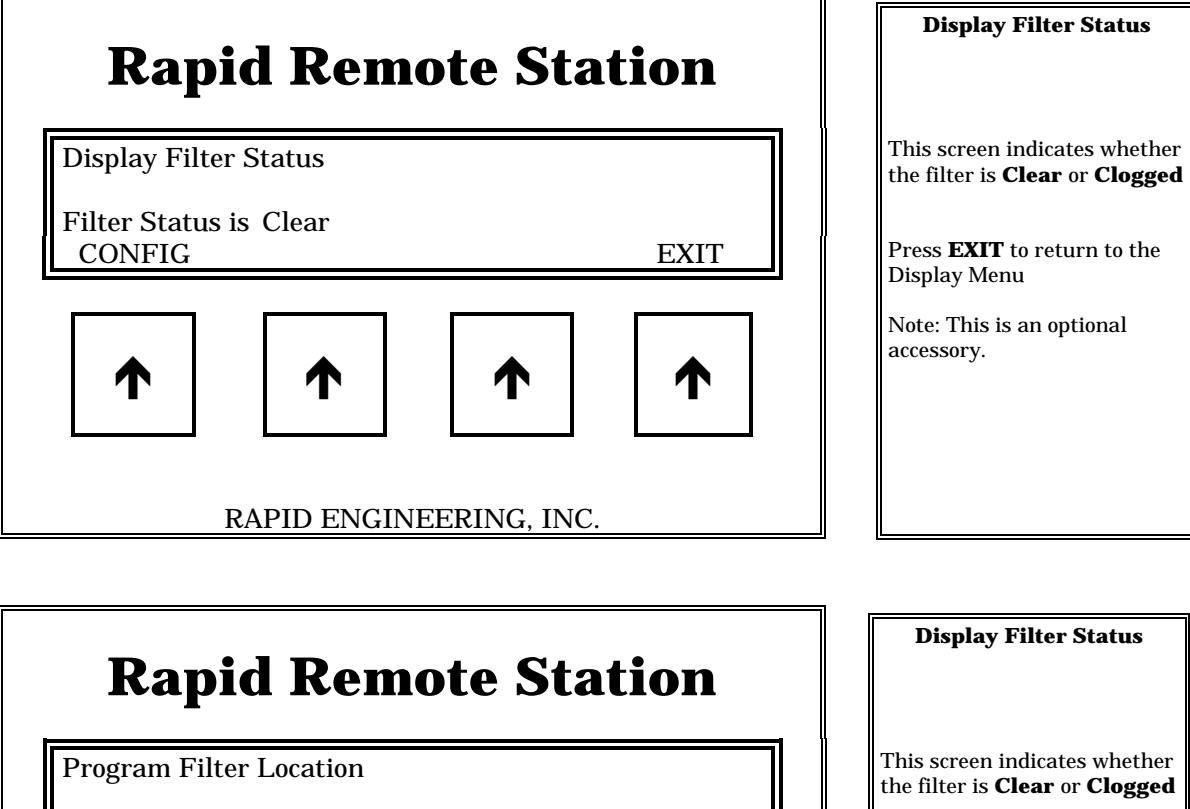

Press **EXIT** to return to the Display Menu

Note: This is an optional accessory.

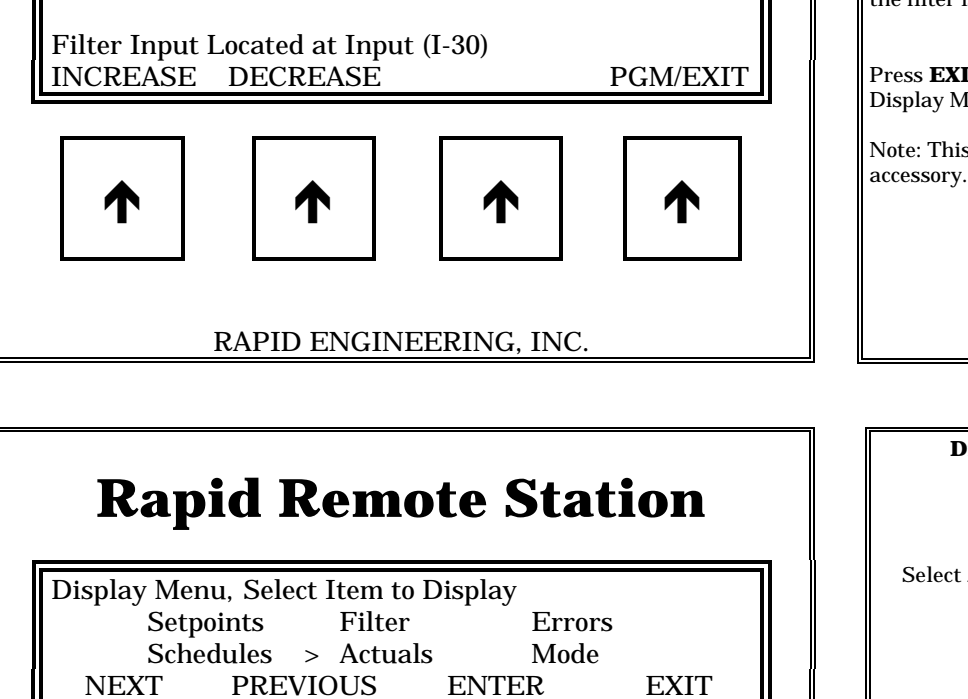

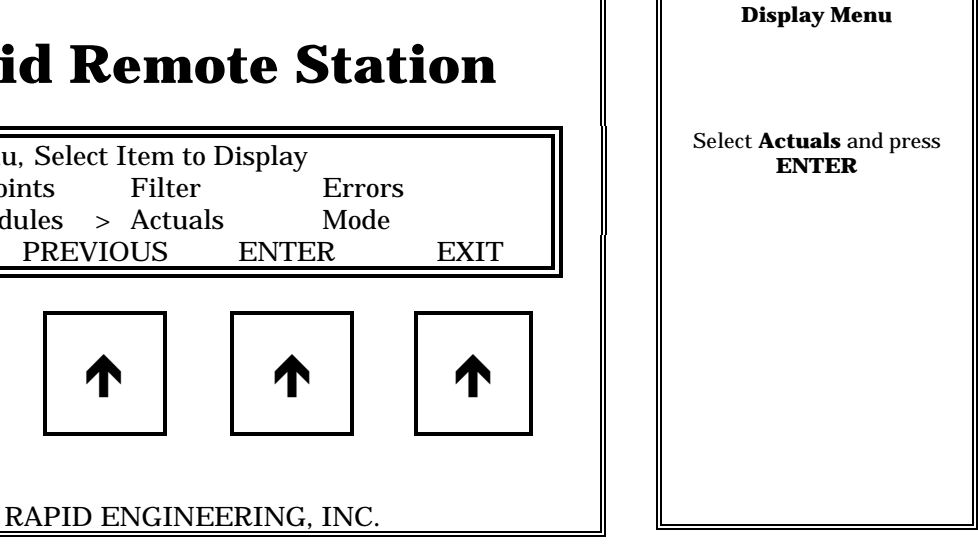

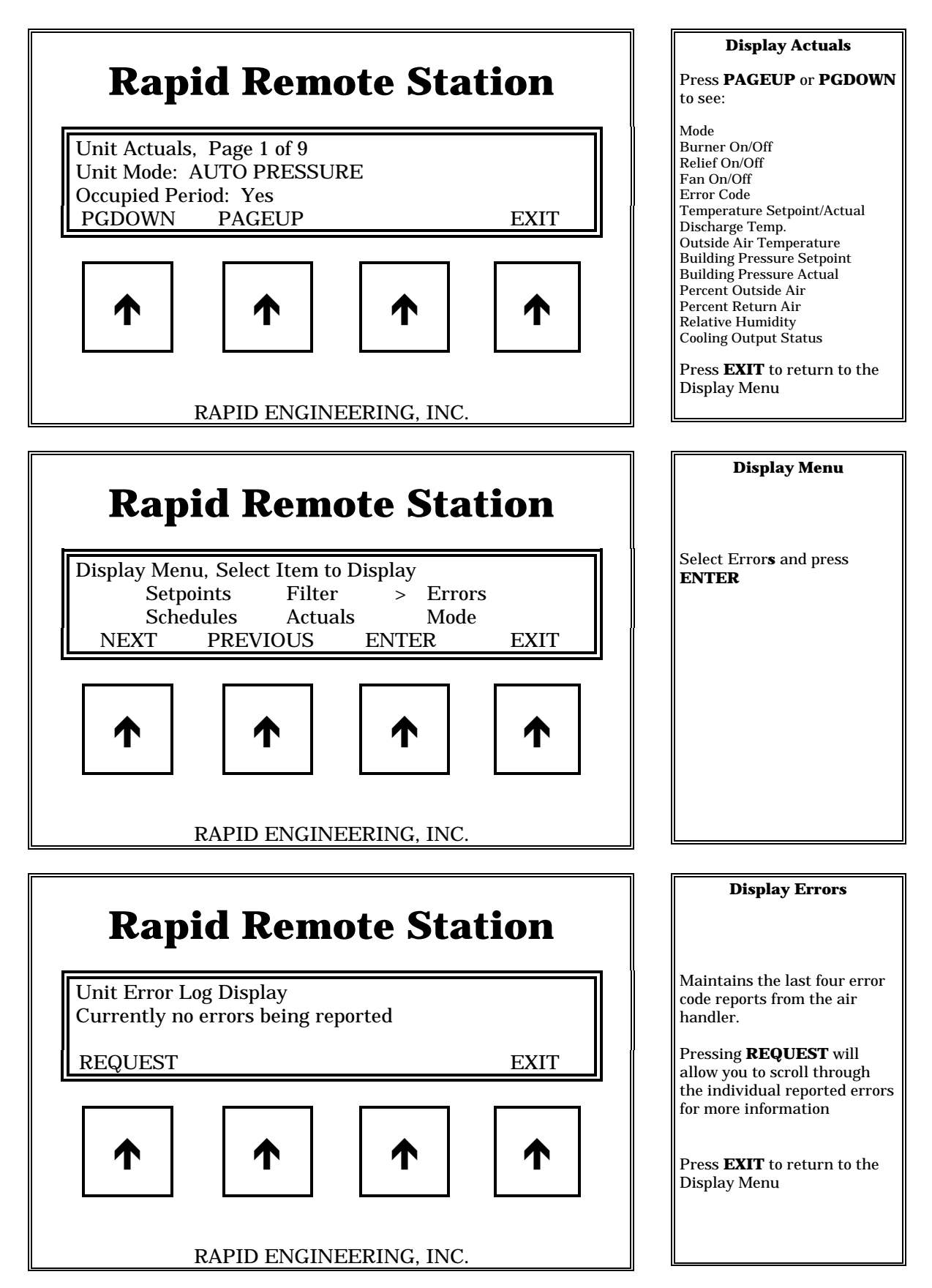

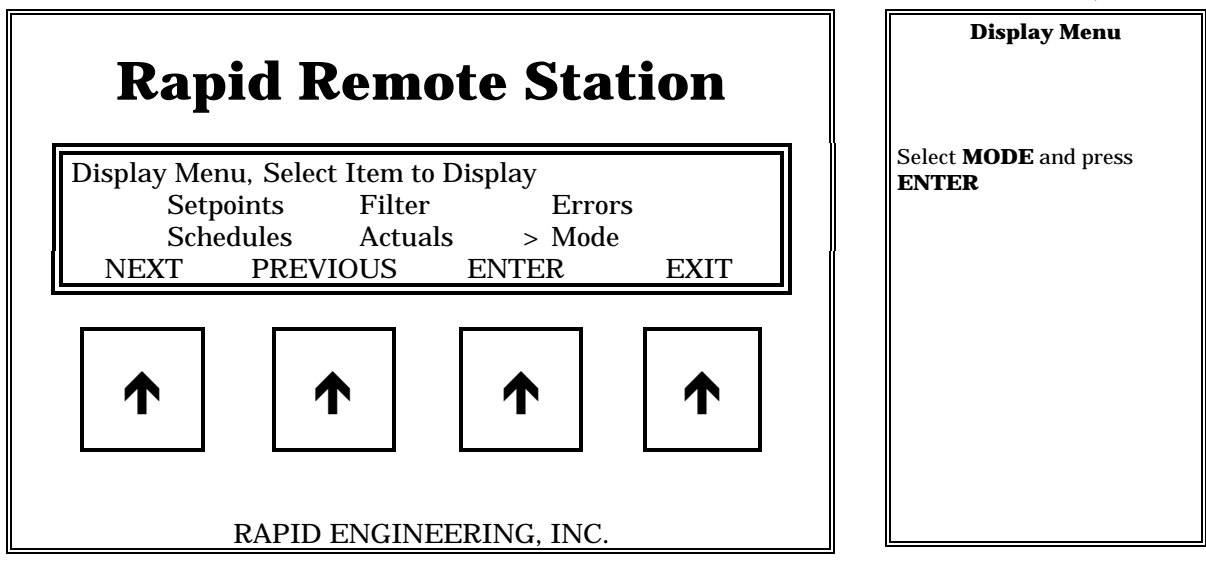

**Display Mode** 

RAPID ENGINEERING, INC.

**Enter Password** 

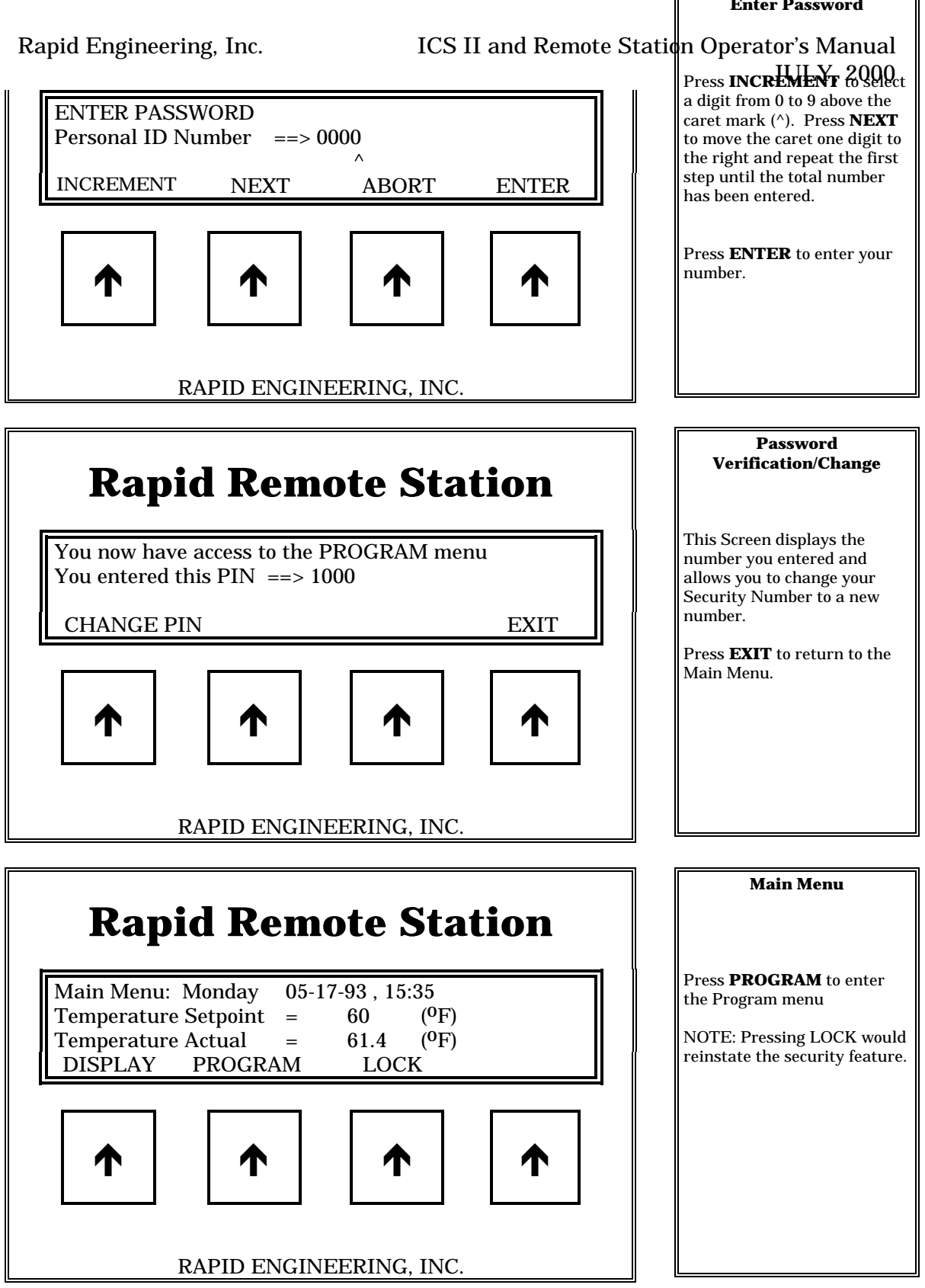

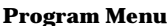

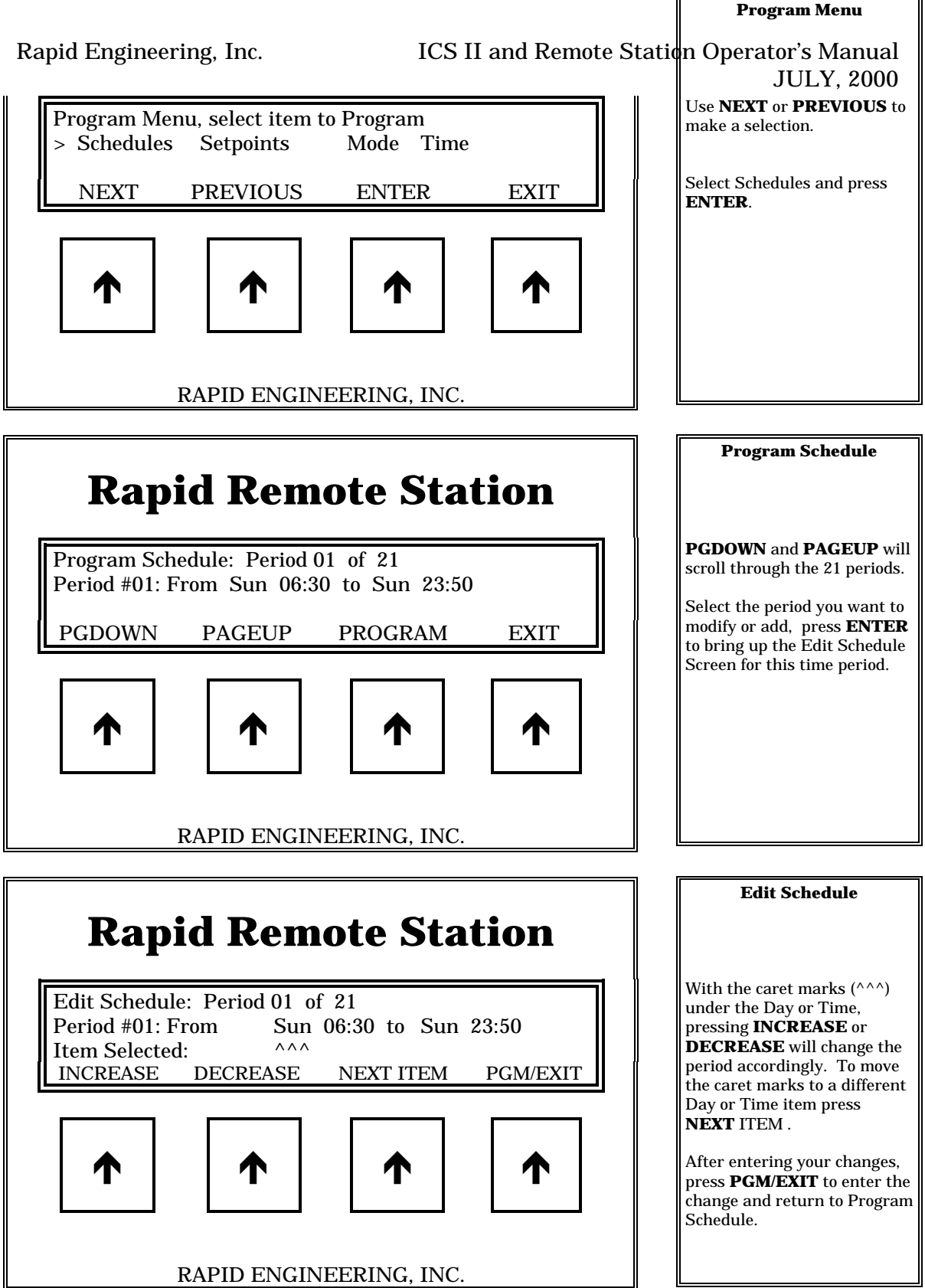

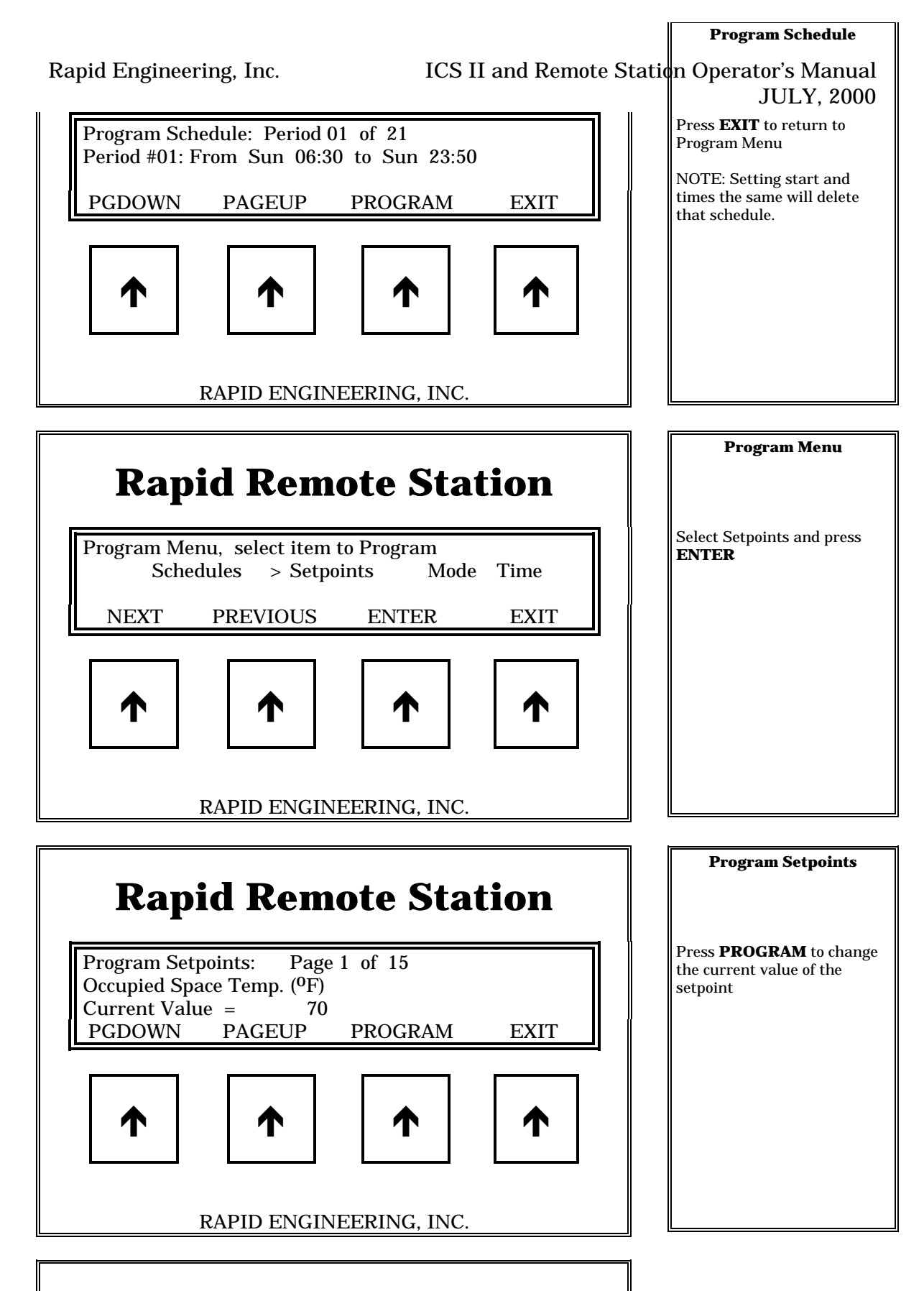

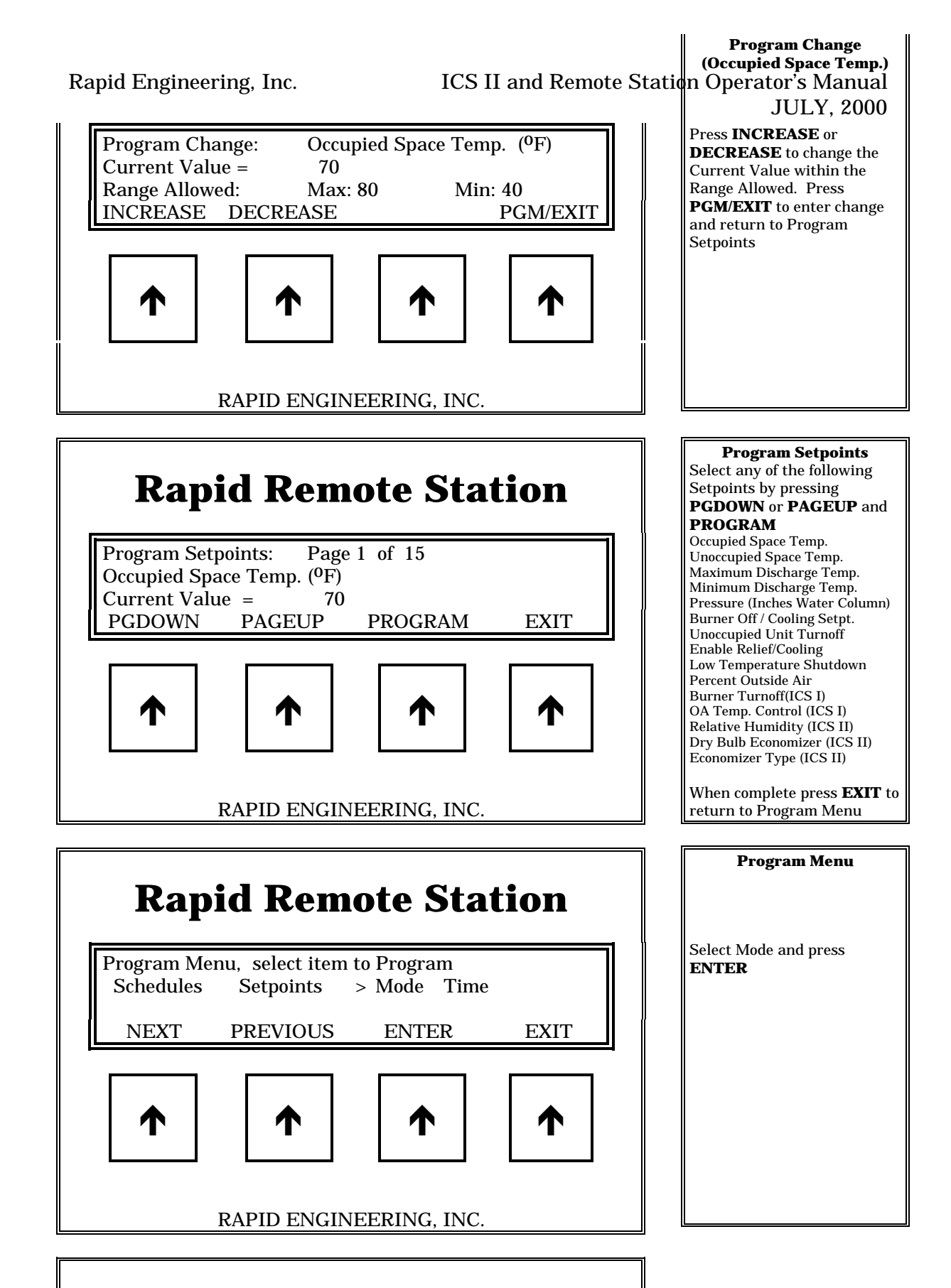

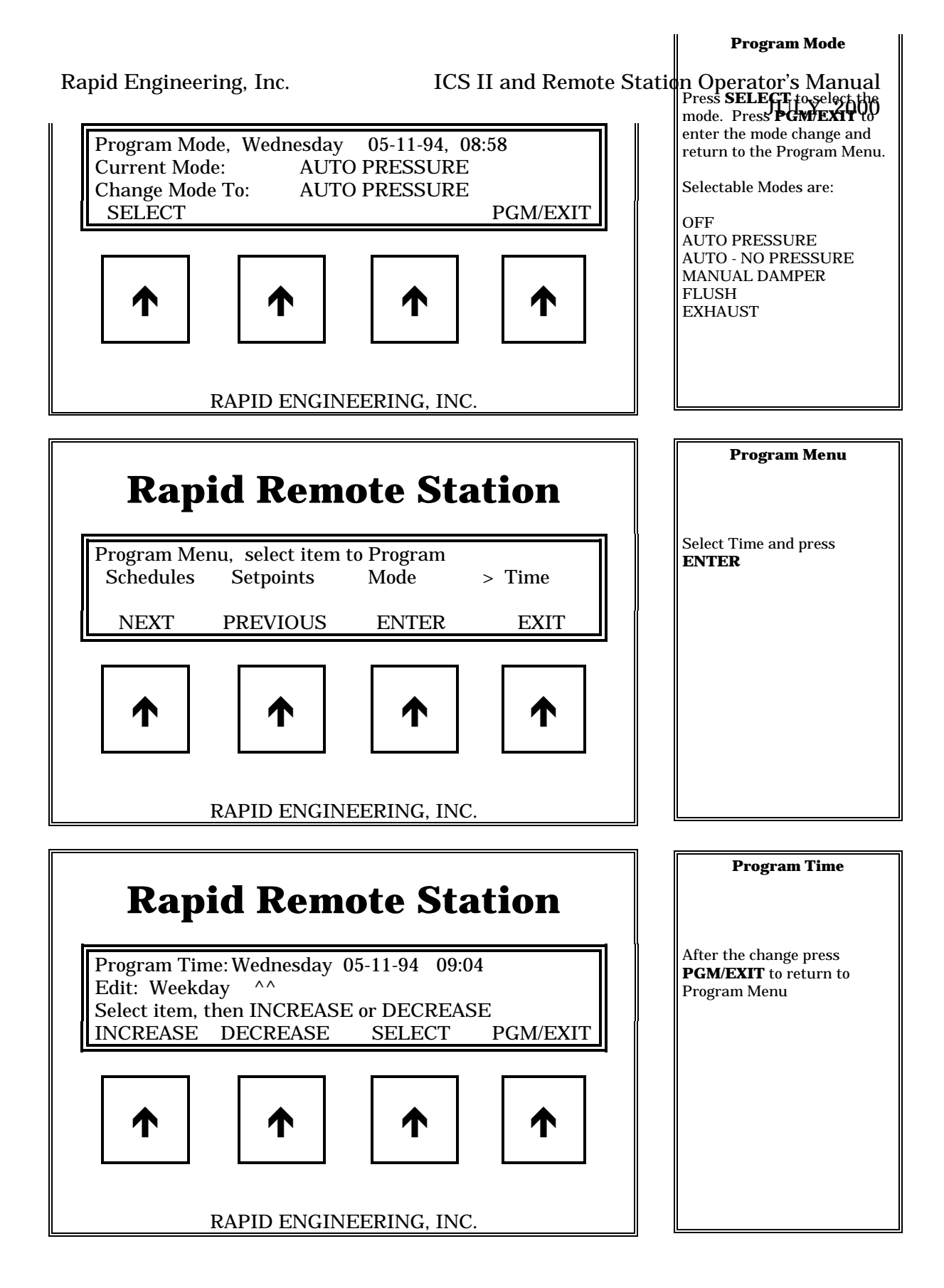